# Enable Vendor (Setup)

Last Modified on 07/18/2024 3:44 pm EDT

The following process outlines the setup required to successfully add a vendor and their rates to active services and service proposals. In order for the Vendor fields to display, <u>both</u> the selected Reason Code and Service Code must have vendor settings enabled.

| ADD ACTIVE     | SERVICE    |         |              |                 |                   |             |        |            |              |                 |             |             |                           |          | 6             | 8          |
|----------------|------------|---------|--------------|-----------------|-------------------|-------------|--------|------------|--------------|-----------------|-------------|-------------|---------------------------|----------|---------------|------------|
| REASON CODE    | NEW VENDOR |         | - 0          | START DATE      | 07/18/24          | Thursday    | Week 2 | 9 (B) 2.45 | per cubic ya | rd (new)        |             |             |                           |          |               |            |
| QTY            | EQUIPMENT  |         | SERVICE CODE |                 |                   | FREQUENCY   |        | PER UNIT   | SERVICE I    | FEES            |             |             |                           |          |               |            |
| 1              | 8 Yard FL  | - 🔍 🛞   | 8 Yard Trash | Service         | - 🛛               | 1x per week |        | 85.0000    | 85.00        | r               | nonth       |             |                           |          |               |            |
| 0              |            |         |              | _               |                   |             |        |            |              |                 | N           | orth Branch | DISPLAY A                 | LL LINES |               | ека септе  |
| VENDOR         |            | VEN     | DOR RATE     |                 |                   |             |        | N          | lap -        |                 |             |             |                           | Almeluno | a 🗸           | (87)       |
| Vendor Direc   | t          | 65      | 00           |                 |                   |             |        | 10 m / 1   | 444-44       |                 |             |             |                           |          |               |            |
| SERVICE DAYS   | 🗸 Mon 📃 Tu | e 🗌 Wed | 🗌 Thu 📄 F    | ri Sat          | Sun               |             |        | -          | Athens       |                 |             |             | <u>/   </u> }             |          |               |            |
| REQUESTED BY   | ,          |         |              |                 |                   |             |        | Be         | ethel        |                 | Le.         | Stacy       |                           |          | S             | t Croix Fa |
|                |            |         |              |                 |                   |             |        |            |              | Marti           | n Lake      |             | Lindstron<br>Chisago City | n Sł     | afer          | nia        |
| SERVICE NOTES  | 5          |         |              |                 |                   |             |        |            | - • J        | Linwo           | od          | . <b>55</b> |                           |          | 95            | Dresse     |
|                |            |         |              |                 |                   |             |        | •          |              |                 | -           | Nyoming     | 1 · 48                    |          | Osceola       | 3.0        |
|                |            | ROUTE   |              | DAT             | F                 |             |        |            |              | Carlos Av       | ery<br>life | 61          | 1                         |          | /             |            |
| V FL Deliver   | y          |         |              | - 🛞 07/         | -<br>'18/24 Thurs | day         |        | -          | - (s) 🧥 N    | Managem<br>Area | ent         | Forest Lake |                           | 1        | -             |            |
|                | NOTES      |         |              |                 |                   |             |        | H          | am Lake      |                 | 5           |             | Sc                        | andia    | Farming       | ton Hc     |
| WORK ORDER I   | NOTES      |         |              |                 |                   |             |        | AUSO       | ogie         | Keybo           | ard shortc  | ts Map dat  | a ©2024 Google            | Terms    | Report a r    | nap error  |
| <b>•</b> •     |            |         |              |                 |                   |             |        |            |              |                 |             |             |                           |          |               |            |
| SERVICE CHARGE | S R        | ATE U   | DM NO        | O CHARGE<br>QTY | EST QTY           | MINIMUM TYP | : N    | MINIMUM M  | AX WEIGHT    |                 | OVER MA     | X WEIGHT R  | ATE VENDOR                | RATE     | WORK<br>TYPES |            |
| Front Load 08Y | \$ 32.6    | 985 ea  | ich          | 0               |                   |             |        |            |              |                 |             |             | \$ 3                      | 20.00    | 1             | •          |
|                |            |         |              |                 |                   |             |        |            |              |                 |             |             |                           |          |               |            |
|                |            |         |              |                 |                   |             |        |            |              |                 |             |             |                           |          |               |            |

### Permissions

The following setup permissions are required for successful vendor setup:

| Permission ID | Permission Name  |
|---------------|------------------|
| 23            | Setup \ Account  |
| 118           | Setup \ Services |

### **Reason Code Setup**

#### **Pathway:** Setup > System > Reason Code

The following setup is required to display vendor fields in the add/edit service screens for active services and proposals based on the reason code if:

- Reason Code Type is either 'Add Service' or 'Update Service'
- Enable Vendor is set to 'Yes'

| REASON CODE SETUP |                             |                 |             |                              |              |              |                    |
|-------------------|-----------------------------|-----------------|-------------|------------------------------|--------------|--------------|--------------------|
| TYPE All          | Ŧ                           |                 |             |                              |              |              |                    |
| TYPE T LINE OF E  | BUSINESS REASON CODE 🕇 NAME |                 | EXTERNAL ID | SALES RESULTS<br>REPORT TYPE | IS NEW OWNER | IS OLD OWNER | APPLY 1085<br>RULE |
| Add Service       | EDIT REASON CODE            |                 | ?           | 8                            | No           | No           | No                 |
| Add Service       |                             |                 |             | aso                          | No           | No           | No                 |
| Add Service       | ТҮРЕ                        | Add Service     | ~           | N                            | No           | No           | No                 |
| Add Service       | ID                          | 2               |             | N                            | No           | No           | No                 |
| Add Service       |                             |                 |             | N                            | No           | No           | No                 |
| Add Service       | NAME                        | test            |             | N                            | Yes          | No           | No                 |
| Add Service       | EXTERNAL ID                 |                 |             | N                            | No           | No           | No                 |
| Add Service       |                             | <b>T</b> (0 )   |             | aso                          | Yes          | No           | No                 |
| Add Service       | SALES RESULTS REPORT TYPE   | Temp / Seasonal | Ŧ           | N                            | No           | No           | No                 |
| Add Service       | IS NEW OWNER                | No              | ~           | easo                         | No           | No           | No                 |
| Add Service       |                             | No              | _           | N                            | No           | No           | No                 |
| Add Service       | IS OLD OWNER                | NO              | Ť           | aso                          | No           | No           | No                 |
| Add Service       | APPLY 1085 RULE             | No              | ~           | aso                          | No           | No           | No                 |
| Update Service    | EXCLUDE FROM 1085           | No              |             | aso                          | No           | No           | No                 |
| Update Service    |                             |                 |             | easo                         | No           | No           | No                 |
| Update Service    | EXCLUDE FROM COMMISSION     | No              | ~           | easo                         | No           | No           | No                 |
| Update Service    | ENABLE TEMPORARY SERVICE    | Yes             | ~           | easo                         | No           | No           | No                 |
| Update Service    |                             |                 |             | ased                         | No           | No           | No                 |
| Update Service    | ENABLE VENDOR               | Yes             | -           | ase                          | No           | No           | No                 |
| Update Service    | CAPTURE COMPETITOR          | No              | ~           | ased                         | No           | No           | No                 |
| Update Service    |                             |                 |             | ased                         | No           | No           | No                 |
| Update Service    | ACTIVE                      | Yes             | Ŧ           | ase                          | No           | No           | No                 |
| Update Service    |                             |                 |             | ased                         | No           | No           | No                 |
| Lindata Sanvica   |                             | vice Increase   |             | Increase                     | No           | No           | No                 |

## Service Code Setup

### Pathway: Setup > Services > Service Code Setup

The following setup is required to display vendor fields in the add/edit service screens for active services and proposals based on the service code if:

• Enable Vendor is set to 'Yes'

| UPDATE SERVICE CODE          |                                    |                              |     | ? | 8 |
|------------------------------|------------------------------------|------------------------------|-----|---|---|
| Service Code Surcharges      |                                    |                              |     |   |   |
| SERVICE CODE                 | FL08T                              | ACTIVE                       | Yes |   |   |
| NAME                         | 8 Yard Trash Service               | ENABLE ROUTING               | Yes | * |   |
| LINE OF BUSINESS             | Commercial                         | REQUIRE FREQUENCY            | Yes | * |   |
| EQUIPMENT TYPE               | 8 Yard FL                          | ENABLE DRIVER UPDATE         | No  | Ŧ |   |
| MATERIAL TYPE                | MSW                                | ENABLE ACCOUNT SIGNATURE     | No  | * |   |
| UOM                          | month                              | ENABLE DRIVER SIGNATURE      | No  | * |   |
| TAXABLE                      | Yes 💌 CLASS 💌                      | ENABLE WORK ORDER MINIMUM    | No  | * |   |
| GL ACCOUNT                   | Service Income:Service/Fee Incom 🔹 | ENABLE RENTAL FEE            | No  | * |   |
| TEMPORARY SERVICE GL ACCOUNT | -                                  | ENABLE DEFAULT DESTINATION   | No  | * |   |
| PRORATION METHOD             | Calendar Days - Start and End 🛛 🗸  | ENABLE NEGATIVE AMOUNT       | No  | * |   |
| VACATION HOLD PRORATION      | Do Not Prorate 👻                   | ENABLE ESTIMATES TRACKING    | No  | * |   |
|                              | No                                 | ENABLE EQUIPMENT OWNERSHIP   | No  | * |   |
|                              | No                                 | ENABLE SHARE                 | No  | * |   |
|                              |                                    | ENABLE VENDOR                | Yes | * |   |
|                              | No                                 | ENABLE SITE SERVICE CLASS No |     |   |   |
|                              | None                               | ENABLE DISCOUNTS             | No  | * |   |

### **Vendor Account Setup**

### **Pathway:** Setup > Accounts > Account Class

The following setup applies to creating a vendor account. Once a vendor account is created, it can be searched and applied when adding or updating a service.

- 1. Create an account class with 'Vendor' assigned to the **Type** field.
  - Review the Customer Portal Homepage setting in the Customer Portal tab consider assigning 'Vendor' as the homepage.
- 2. Create an account for the vendor with the Vendor account class assigned.

| Details       Customer Portal       Payment Processing       Status Management       Finance Charges and Other Fees         NAME       VENDOR       CREATE CONTACT DEFAULT       Account                                                                                                    | UPDATE AC   | COUNT CLASS     |           |               |                |              |               |                           |                         |                                |              |                  |                             | ? 8                        | 3           |
|----------------------------------------------------------------------------------------------------|-------------|-----------------|-----------|---------------|----------------|--------------|---------------|---------------------------|-------------------------|--------------------------------|--------------|------------------|-----------------------------|----------------------------|-------------|
| NAME       VENDOR       CEATE CONTACT DEFAULT       Account         ACTIVE       Yes       •       •       •       •       •       •       •       •       •       •       •       •       •       •       •       •       •       •       •       •       •       •       •       •       •       •       •       •       •       •       •       •       •       •       •       •       •       •       •       •       •       •       •       •       •       •       •       •       •       •       •       •       •       •       •       •       •       •       •       •       •       •       •       •       •       •       •       •       •       •       •       •       •       •       •       •       •       •       •       •       •       •       •       •       •       •       •       •       •       •       •       •       •       •       •       •       •       •       •       •       •       •       •       •       •       •       •       •       • <td< th=""><th>Details</th><th>Customer P</th><th>ortal</th><th>Pay</th><th>ment Proce</th><th>essing</th><th>Status Ma</th><th>anagement</th><th>Finan</th><th colspan="3">Finance Charges and Other Fees</th><th></th><th></th><th></th></td<>                                                                                                    | Details     | Customer P      | ortal     | Pay           | ment Proce     | essing       | Status Ma     | anagement                 | Finan                   | Finance Charges and Other Fees |              |                  |                             |                            |             |
| ACTIVE Yes  DEFAULT CONTACT SERVICE NOTFICATION Yes  TYPE Vendor GL ACCOUNT GL ACCOUNT DEFOSIT GL ACCOUNT DEFOSIT GL ACCOUNT DEFOSIT GL SEGMENT DEFAULT ACCOUNT CREDIT LIT DEFAULT ACCOUNT TERM DEFAULT ACCOUNT TERM DEFAULT ACCOUNT TERM DEFAULT ACCOUNT TERM DEFAULT REBATE PAYMENT TY DEFAULT REBATE PAYMENT TY DEFAULT REBATE PAYMENT                                                                                                    | NAME        |                 |           |               | VENDOR         |              |               | CREATE                    | CONTACT DEF             | AULT                           | Acco         | ount             |                             | Ŧ                          |             |
| TYPE       Vendor       GeocoDING TYPE       Roof Top       Image: Comparison of the comparison of the comp                                                                                                    | ACTIVE      |                 |           |               | Yes            |              |               | DEFAUL                    | T CONTACT SE            |                                | ON Yes       |                  |                             | ~                          |             |
| GL ACCOUNT<br>GL SEGMENT<br>DEPOSIT GL ACCOUNT<br>DEPOSIT GL SEGMENT<br>DEFOSIT GL ACCOUNT<br>DEFAULT ACCOUNT CREDIT LI<br>DEFAULT ACCOUNT CREDIT LI<br>DEFAULT ACCOUNT TERM<br>DEFAULT REGATE PAYMENT TY<br>DEFAULT REGATE PAYMENT TY<br>DEFAULT BILL BY SITE<br>GENERATE NEW SAP ACCOUN<br>THICHLIGKITS<br>PENDING<br>CURRENT 1-30<br>31-60<br>0.00<br>0.00<br>0 | ТҮРЕ        |                 |           |               | Vendor         |              | •             | GEOCO                     | DING TYPE               |                                | Root         | Гор              |                             | -                          |             |
| GL SEGMENT DEPOSIT GL ACCOUNT DEPOSIT GL ACCOUNT DEPOSIT GL SEGMENT DEFAULT ACCOUNT CREDIT UI DEFAULT ACCOUNT CREDIT UI DEFAULT ACCOUNT CREDIT UI DEFAULT REMATE PAYMENT TY DEFAULT BILL BY SITE GENERATE NEW SAP ACCOUN HIGHLIGHTS PENDING ACTIVE SERVICES (1) Vendor III 23 Vendor St CLASS VENDOR ACTIVE SERVICES (2) Vendor III 23 Vendor St CLASS VENDOR ACTIVE SERVICES (2) Vendor III 23 Vendor St CLASS VENDOR ACTIVE SERVICES (2) Vendor III 23 Vendor St CLASS VENDOR ACTIVE SERVICES (2) Vendor III 23 Vendor St CLASS VENDOR ACTIVE SERVICES (2) Vendor IIII 23 Vendor St CLASS VENDOR ACTIVE SERVICES (2) Vendor IIII 23 Vendor St CLASS VENDOR ACTIVE SERVICES (2) Vendor IIIII 23 Vendor St IIIIIII 23 Vendor St IIIIIIIIIIIIIIIIIIIIIIIIIIIIIIIIIIII                                                                                                    | GL ACCOUN   | т               |           |               |                |              | - 0           | GEOFEN                    | ICE RADIUS (M           | ETERS)                         | 30           |                  |                             |                            |             |
| DEPOSIT GL ACCOUNT<br>DEPOSIT GL SEGMENT<br>DEFAULT ACCOUNT CREDIT LI<br>DEFAULT ACCOUNT CREDIT LI<br>DEFAULT ACCOUNT CREDIT LI<br>DEFAULT REMAIN<br>DEFAULT REMAIN ACCOUNT TERM<br>DEFAULT REMAIN ACCOUNT TERM<br>TAX REGION C<br>ACTIVE SERVICES (1) Vendor<br>TAX REGION C<br>ACTIVE SERVICES (1) Vendor<br>TAX REGION C<br>TAX REGION C<br>TAX REGION                                                                                                    | GL SEGMENT  | г               |           |               | 12000          |              |               | NEW AG                    | COUNT NOTIF             | CATION TEMPLA                  | TE           |                  |                             | - 🛞                        |             |
| DEPOSITIGL SEGMENT              49116             Vendor Direct             4911601             Vendor Direct             4911601             Vendor Direct             4911601             Vendor Direct             123 Vendor St             Los Angeles, CA 90071-3301             Us             VENDOR             Us             VENDOR             Us             VENDOR             Vendor Direct             Vendor Direct             Vendor             Vendor Direct             Vendor             Vendor Direct             Vendor             Vendor Direct             Vendor             Vendor Direct             Vendor Direct             Vendor             Vendor             Vendor Direct             Vendor             Vendor Direct             Vendor Direct             Vendor             Vendor Direct             Vendor             Vendor Direct             Vendor             Vendor Direct             Vendor Direct             Vendor Direct             Vendor Direct             Vendor Direct             Vendor Direct             Vendor Direct             Vendor Direct             Vendor Direct             Vendor             Vendor Direct             Vendor                                                                                                    | DEPOSIT GL  | ACCOUNT         |           |               |                |              | 0             | PEOLID                    | CENERATOR               | TVDF                           | No           |                  |                             | _                          |             |
| DEFAULT ACCOUNT CREDIT UI<br>DEFAULT ACCOUNT TERM<br>DEFAULT ACCOUNT TERM<br>DEFAULT REBATE PAYMENT TY<br>DEFAULT BILL BY SITE<br>GENERATE NEW SAP ACCOUN<br>GENERATE NEW SAP ACCOUN<br>GENERATE NEW SAP ACCOUN<br>HIGHLIGHTS<br>PENDING<br>QUREENT 1-30<br>QUREENT 1-30<br>QUREENT 1-                                                                                                    | DEPOSIT GL  | SEGMENT         | Ð         | 49116         | 123 Vend       | Direct       |               | Active                    |                         |                                | 49116001     | Vendor Direct    | r St                        | Active                     |             |
| DEFAULT ACCOUNT TERM       Image: Substance of the substance of the substance of the                                                                                                    | DEFAULT AC  | COUNT CREDIT LI |           |               | Los Ange<br>US | eles, CA 900 | 71-3301       | DIVISION                  | QAWA                    | STE                            |              | Los Angele       | s, CA 90071-<br>s County Do | 3301 DIVISION              |             |
| DEFAULT REBATE PAYMENT TY                                                                                                    | DEFAULT AC  | COUNT TERM      |           |               | TERMAC         |              | Not 30        | CLASS                     | VEND                    | DR                             |              | Los Angele<br>US | 15                          | SERVICE REG                | JON         |
| DEFAULT BILL BY SITE       CURRENT       1-30       31-60       61-90       91-120       120+       TOTAL       TOTAL       TAX REGION (<br>TAX REGION (<br>Auto Pay Not Enabled         GENERATE NEW SAP ACCOUNT       0.00       0.00       0.00       0.00       0.00       0.00       0.00       0.00       0.00       0.00       0.00       0.00       0.00       0.00       0.00       0.00       0.00       0.00       0.00       0.00       0.00       0.00       0.00       0.00       0.00       0.00       0.00       0.00       0.00       0.00       0.00       0.00       0.00       0.00       0.00       0.00       0.00       0.00       0.00       0.00       0.00       0.00       0.00       0.00       0.00       0.00       0.00       0.00       0.00       0.00       0.00       0.00       0.00       0.00       0.00       0.00       0.00       0.00       0.00       0.00       0.00       0.00       0.00       0.00       0.00       0.00       0.00       0.00       0.00       0.00       0.00       0.00       0.00       0.00       0.00       0.00       0.00       0.00       0.00       0.00       0.00       0.00       0.00       0.00       0.00 <td>DEFAULT REE</td> <td>BATE PAYMENT TY</td> <td>1</td> <td></td> <td>INVOICE I</td> <td>DELIVERY</td> <td>Printed</td> <td>BILL GROUP<br/>ADVANCE - M</td> <td>QA Bil<br/>ONTHLY Billed</td> <td>ling Cycle<br/>Thru</td> <td></td> <td></td> <td></td> <td>SOURCE</td> <td></td>                                                                                                    | DEFAULT REE | BATE PAYMENT TY | 1         |               | INVOICE I      | DELIVERY     | Printed       | BILL GROUP<br>ADVANCE - M | QA Bil<br>ONTHLY Billed | ling Cycle<br>Thru             |              |                  |                             | SOURCE                     |             |
| GENERATE NEW SAP ACCOUN     Auto Pay Not Enabled     TAX EXEMPT       Auto Pay Not Enabled     TAX EXEMPT       IdigHUGHTS     PENDING       ***********************************                                                                                                    | DEFAULT BIL | L BY SITE       |           | 0             | CURREN         | IT 1-30      | 31-60<br>0.00 | 61-90 91- <sup>-</sup>    | 120 120+                | TOTAL                          |              |                  |                             | GENERATOR<br>TAX REGION    | , C+        |
| HIGHLIGHTS       PENDING         A CTIVE SERVICES (1)       Vendor <ul> <li>QTY</li> <li>SERVICE CODE</li> <li>SERVICE ID</li> <li>FREQUENCY</li> <li>ACCOUNT N</li> <li>ACCOUNT RATE</li> <li>START DATE</li> <li>END DATE</li> </ul> VENDOR RATE           I         2 Yard Trash         C954         1x per week         Polly Pie 2         \$100.00 per month         06/03/24         \$50.00 per month         06/03/24         \$50.00 per month         06/03/24         \$50.00 per month         91/13/98 No         Yendor Rate         Yendor Rate         Yendor                                                                                                    | GENERATE N  | IEW SAP ACCOUN  |           |               |                |              |               |                           | Auto Pay N              | ot Enabled                     |              |                  |                             | TAX EXEMPT                 | т           |
| A ACTIVE SERVICES (1) Vendor                                                                                                    |             |                 | HIGHLIG   | GHTS          |                |              |               | PENDIN                    | 5                       |                                |              |                  |                             |                            |             |
| OTY       SERVICE CODE       SERVICE ID       FREQUENCY       ACCOUNT N       ACCOUNT RATE       START DATE       VENDOR RATE         I       2 Yard Trash       C954       1x per week       Polly Pie 2       \$100.00 per month       06/03/24       \$50.00 per month         Image: Comparison of the comparison of the compari                                                                                                    |             |                 | 🔷 A       | CTIVE SER     | VICES (1) V    | endor        |               |                           | - 🖸 🍯                   | TOTAL R                        | ECURRING     | \$ 100.00 т      | OTAL VENDO                  | R RECURRING <u>\$ 50.0</u> | <u>00</u>   |
| Service     17198 No       CALENDAR     July, 2024     > EVENTS     Appointment, AR, Cancellation, Complaint, Er       SUN     MON     TUE     WED     THU       Jun 30     Jul 1     Jul 2     Jul 3     Jul 4       Jun 30     Jul 1     Jul 2     Jul 3     Jul 4                                                                                                    |             |                 | Ŧ         | QTY SI<br>1 2 | Yard Trash     | SER          | C954          | FREQUENCY                 | ACCOUNT N               | ACCOU                          | NT RATE      | 06/03/24         | END DATE                    | \$ 50.00 per mor           | : co<br>nth |
| CALENDAR       Calendar       July, 2024       Page       Appointment, AR, Cancellation, Complaint, Er         SUN       MON       TUE       WED       THU       FRI         Jun 30       Jul 1       Jul 2       Jul 3       Jul 4       Jul 4                                                                                                    |             |                 |           | S             | ervice         |              |               |                           | 17198 No.               |                                |              |                  |                             |                            |             |
| Jun 30 Jul 1 Jul 2 Jul 3 Jul 4 Ju<br>Commercial: 1                                                                                                    |             |                 | <u></u> 0 |               |                | July, 2024   |               | EVE                       | NTS Appoir              | itment, AR, Cano               | ellation, Co | omplaint, Er 📼   | 1                           | FRI                        |             |
| 🦝 Commercial: 1                                                                                                    |             |                 |           | 5014          | Jun 30         |              | Jul 1         | 1                         | Jul 2                   | !                              | -<br>Jul 3   | 3                | Jul 4                       | 110                        | Jul 5       |
|                                                                                                    |             |                 |           |               |                |              |               | 🦔 Comm                    | ercial: 1               |                                |              |                  |                             |                            |             |
|                                                                                                    |             |                 |           |               |                |              |               |                           |                         |                                |              |                  |                             |                            |             |
|                                                                                                    |             |                 |           |               |                |              |               |                           |                         |                                |              |                  |                             |                            |             |
| Jul 7 Jul 8 Jul 9 Jul 10 Jul 11 Jul                                                                                                    |             |                 |           |               | Jul 7          |              | Jul 8         | 3                         | Jul 9                   |                                | Jul 10       | )                | Jul 11                      | ſ                          | lul 12      |

# Add/Edit Service (Active and Proposal)

When all setup is complete, and both the selected reason code and service code have vendor enabled, Vendor, Vendor Lookup and Vendor Rate fields are displayed on the Add / Edit Service screens.

| ADD ACTIVE SERVICE                                                                                                    | 2 😣                                                                                                    |
|----------------------------------------------------------------------------------------------------|----------------------------------------------------------------------------------------------------|
| REASON CODE         NEW VENDOR         Image: Constraint of the second second se | 9 (6)<br>PER UNIT SERVICE FEES MINIMUM PER MONTH<br>0.0000 0.00 month                                                                                                    |
| VENDOR RATE                                                                                                    | DispLAY ALL LINES OF BUSINESS<br>North Branch<br>Almelund<br>Athens<br>Chisago City<br>Ve<br>Ve<br>Ve<br>Ve<br>Chisago City<br>Chisago City<br>Chisago |
| ROUTE     DATE       Image: Constraint of the second second        | Carlos Avery<br>State Wildlife<br>Management<br>Area<br>bdover<br>Keyboard shortcuts<br>Map data ©2024 Google<br>Terms<br>Report a map error                                                                                                    |
| SERV RATE UOM NO CHARGE EST QTY MINIMUM TYPE MINIMUM<br>CHA QTY                                                                                                    | MAX WEIGHT OVER MAX WEIGHT RATE VENDOR RATE WORK<br>TYPES                                                                                                    |
|                                                                                                    |                                                                                                    |
| SAVE                                                                                                    |                                                                                                    |

### Enable 'Vendor Rate' for a Service Charge

#### **Pathway:** Setup > Services > Charge Code

In the Service Charges section of the add/edit service screen, a 'Vendor Rate' field is displayed and can be edited if the following setup exists:

- 1. Reason Code has Vendor enabled
- 2. Service Code has Vendor enabled
- 3. Charge Code has Vendor enabled

To add a vendor rate to a service charge, click within the Vendor Rate column and enter the rate that applies.

|                    |            | UPDATE CHARGE   | CODE             |               |                       |         |                             |                             | ? 8               |                    |
|--------------------|------------|-----------------|------------------|---------------|-----------------------|---------|-----------------------------|-----------------------------|-------------------|--------------------|
|                    |            | Charge Code     | Surcharges       | Default for   | r Work Types          |         |                             |                             |                   |                    |
| ADD ACTIVE         | SERVICE    | CHARGE CODE     |                  | FL08XP        |                       |         | ACTIVE                      | Yes                         |                   | ? 😣                |
| REASON CODE        | NEW VENDOR | NAME            |                  | Front Load 08 | 8YD Extra Pickup      |         | ENABLE NO CHARGE QUANTITY   | No                          | v                 |                    |
| QTY                | EQUIPMENT  | DOT DESCRIPTIC  | N                |               |                       |         | ENABLE NEGATIVE AMOUNT      | No                          | ~                 |                    |
| 1                  | 8 Yard FL  | LINE OF BUSINES | is               | Commercial    |                       |         | ENABLE MAX. WEIGHT CHARGE   | No 👻 UOM                    | ~                 |                    |
| 0                  |            | EQUIPMENT TYP   | E                | 8 Yard FL     |                       |         | ESTIMATED AVERAGE WEIGHT    |                             |                   | S OF BUSINESS      |
| VENDOR             |            | MATERIAL TYPE   |                  |               |                       |         | ENABLE MANUAL CHARGE        | No                          | ~                 |                    |
| Vendor Direc       | t          | RATE UOM        |                  | each          |                       |         | ENABLE MINIMUM              | No                          | ~                 | St Croix F         |
| SERVICE DAYS       | Mon Tue    | TAXABLE         |                  | Yes 📼         | CLASS                 | Ŧ       | ENABLE VENDOR               | Yes                         | •                 | Shafer             |
| REQUESTED BY       | ,          | GL ACCOUNT      |                  | Service Incom | ne:Commercial Service | Incoi 👻 | ENABLE EST. CHARGE QUANTITY | No                          | ~                 | 95 Dress<br>35     |
| SERVICE NOTES      | 5          | TEMPORARY SEI   | VICE GL ACCOUNT  |               |                       | Ŧ       | PRICING MODEL               | None                        | v                 | Osceola            |
|                    |            | ТҮРЕ            |                  | Service       |                       | ~       | BILL ZERO AMOUNT CHARGE     | No                          | ~                 |                    |
| <b>O</b> -         |            |                 |                  |               |                       |         | Keyr                        | poard shortcuts Amap data © | 2024 Google Terms | Report a map error |
| SERVICE<br>CHARGES | RATE       | UOM I           | IO CHARGE<br>QTY | EST QTY       | MINIMUM TYPE          | MINIM   | UM MAX WEIGHT               | OVER MAX WEIGHT RATE        | VENDOR RATE       | WORK<br>TYPES      |
| Front Loa          | \$ 32.6985 | each            | 0                |               |                       |         |                             |                             | \$ 20.00          | 1 🗢                |
|                    |            |                 |                  |               |                       |         |                             |                             | 1                 |                    |
|                    |            |                 |                  |               |                       |         |                             |                             | manual Ent        | ry                 |